# 丛文在线地图简易使用手册

# 目录

| 安装                     | 1                     |
|------------------------|-----------------------|
| 联网报警中心软件中启用在线地图接口      | 1                     |
| 在线地图的应用                | 1                     |
| ● 地图与报警中心通讯设置          | 2                     |
| ● 中心平台选中用户,地图快捷显示用户定位点 | 2                     |
| ● 卫星地图                 | 2                     |
| ● 输入经纬度坐标快速查询保存定位      | 3                     |
| ● 根据地址快速查询定位点          | 4                     |
| 内外网串口隔离方式联动在线地图        | 4                     |
|                        | <ul> <li>安装</li></ul> |

## 1、安装

第一步、安装 2016 年 8 月 30 号之后的联网报警中心软件。

第二步、打开标准光盘的\**其他软件\在线地图\\install\中心插件,**将里面的 CWPgExMp.bpl 文件拷贝到控制地图的"联网报警中心"服务器或工作站的安装目录下。

第三步、运行安装光盘的\其他软件\在线地图里的 Setup.exe 安装在线地图,建议不要将 在线地图安装到系统盘符里。

## 2、 联网报警中心软件中启用在线地图接口

- ▶ 打开【查看】中【扩充】里【扩展地图接口】,打开如下图所示的扩展地图接口工作区。
- ▶ 在设置里根据如图所示,启用扩展地图接口程序。

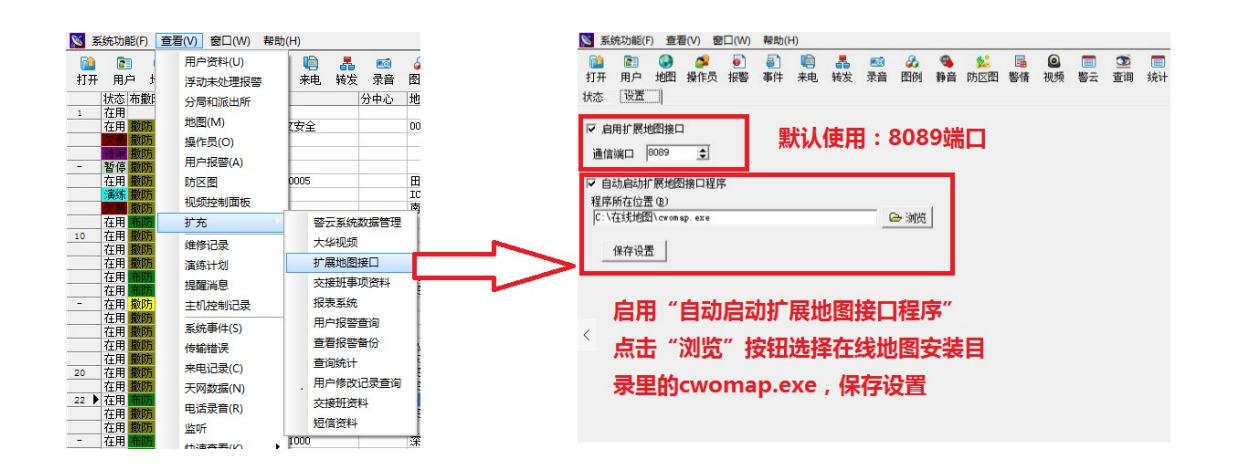

## 3、在线地图的应用

#### ↓ 地图与报警中心通讯设置

打开地图左上角的系统→设置,设置地图与报警软件通讯的地址;

令 通用

**本机**: 在线地图与接警软件安装在同一台电脑中时选择"本机",当在线地图安装在其它电脑并 使用**串口连接时,必需选择"本机"** 

指定 IP 地址:指发送指令给在线地图的中心接警平台电脑的 IP 地址。

选择显示器:指显示在那台显示器上。

**查看警云出警维修人员**:指是否在地图上查看维修人员、巡检人员、出警人员的位置信息。

自动重启,间隔(小时):设置了间隔时间后,到时间系统会自动重启在线地图。

◇ 地图

地图选择:选择使用"谷歌地图"或"高德地图"。

谷歌地图设置:默认不需要设置可以应用,如果无法显示谷歌地图,需要自行上谷歌网站申请 API密钥,申请成功后输入 API密钥,即可使用。

| 设置                                                                                                    | ×        | 设置                   | × |
|----------------------------------------------------------------------------------------------------|----------|----------------------|---|
| <ul> <li>通用 地图</li> <li>报警软件</li> <li>● 本机、</li> <li>● 指定IF地址</li> <li>送择显示器 1</li> <li>查看警云出警维修人员</li> <li>自动重启,间隔[小时] 12</li> <li>Puild 2017.08.22.111</li> <li>Run:0 1:19:5, Mem:59,352 K</li> </ul> | 确定<br>取消 | 通用     地图       地图选择 |   |

## 中心平台选中用户,地图快捷显示用户定位点

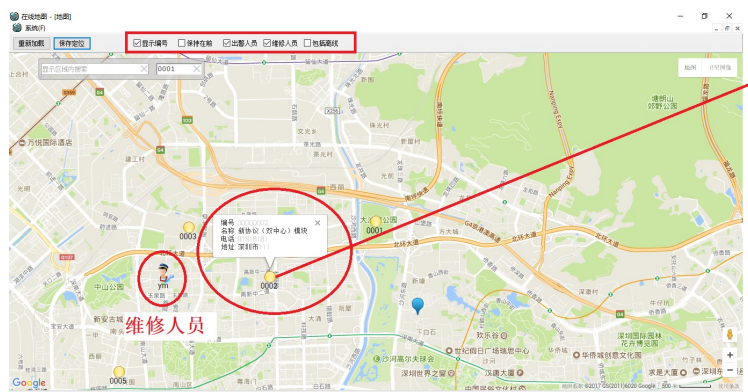

|                                                                                        |                                                                                                    | 100 32.491                               | A) BUILD                                    | <ol> <li>() #831</li> </ol>                                                   | <u>(H)</u>                  |                                                                                                    |                              |                       |                 |                       |                                       |                                         |                                   |                            |            |                 |                     |                   |
|----------------------------------------------------------------------------------------|----------------------------------------------------------------------------------------------------|------------------------------------------|---------------------------------------------|-------------------------------------------------------------------------------|-----------------------------|----------------------------------------------------------------------------------------------------|------------------------------|-----------------------|-----------------|-----------------------|---------------------------------------|-----------------------------------------|-----------------------------------|----------------------------|------------|-----------------|---------------------|-------------------|
| <b>論</b><br>打开                                                                         | (1) (1) (1) (2) (3) (3) (4) (4) | 创建                                       | 💋 🧧                                         | [                                                                             | 息                           | 盖装发                                                                                                    | 🞫 🦨<br>茶商 四                  | 9<br>19 19 19         | <br>  防区間       | 時 視:<br>10日           | ● ● ● ● ● ● ● ● ● ● ● ● ● ● ● ● ● ● ● | 100 100 100 100 100 100 100 100 100 100 | 题 经                               | ۴ 🖻 🕈                      | G 🛢        |                 |                     |                   |
| F                                                                                      | 同婚!                                                                                                    | 大志 右振                                    | 防用户编                                        | 号 用户                                                                          | 名称                          |                                                                                                    |                              | 2                     | 中心              | 地址                    |                                       | 用户类型                                    | 用户类型2                             | 用户类型3                      | 电话         | 任真              | 主机编号                | 主机类! •            |
| 1                                                                                      | 19.02                                                                                                    | 10 FE                                    | 000000                                      | 01 2017                                                                       | 田山-川                        | 立安全                                                                                                    |                              | _                     |                 | 0001丛文素               | 全别试用户                                 | 朝行                                      | 用户类型22                            | 用户类型33                     | 1342135624 | 11111111        |                     | BELSOS-           |
| -                                                                                      | 218                                                                                                    | 在用 撒联                                    | 000000                                      | (12) 新語                                                                       | <b>论(双</b> )                | 中心)相                                                                                                    | 诀                            |                       |                 | 深圳市111                |                                       |                                         |                                   |                            | 81818181   | 62826282        |                     | 4008              |
|                                                                                        |                                                                                                    | -                                        |                                             |                                                                               | 0.000                       |                                                                                                    |                              | _                     | at              | 亲利市                   |                                       | 上海铜行                                    | 大调支行                              | 123                        | 1          | 111111111       |                     |                   |
|                                                                                        |                                                                                                    |                                          | 000000                                      | 1) #ddl                                                                       | 田白日                         |                                                                                                    | 到中位さ                         | (222)                 | 田白的             | <b>\$10</b>           |                                       | 10.11                                   |                                   |                            | 0000 00010 |                 |                     |                   |
|                                                                                        | 12.12                                                                                                    | は用 銀杯                                    | 000000                                      |                                                                               | -                           | the state of the state of the s | The state of the             |                       |                 | and the second second |                                       | 周辺                                      | 04                                | 65:25                      | 974210419  |                 |                     | 8024              |
| t                                                                                      |                                                                                                    |                                          | 000000                                      | () XE1(()                                                                     | 8P.,                        | +0+2                                                                                                    | 这中后地                         | 1.1.1                 | 包尔马马用           | 户定位息                  |                                       | 高业                                      | EL                                | 362114                     | 83421041   |                 |                     | HUDI              |
| 1                                                                                      | <b>新开</b> :                                                                                                    | 在用 開設                                    | 000001                                      | 3)定位                                                                          | 相户,;                        | 发生报警                                                                                                    | 后地围自                         | 动显示。                  | 出用户的            | 定位并热点                 | 闪动                                    | 11111111                                | 111111111                         | 1111111111                 | 1111111111 | 11111111        |                     | 111111            |
|                                                                                        | :                                                                                                    | 在用 酸酸                                    | 000000                                      | 09 北京                                                                         | 居会CR                        | 1440-4                                                                                                    |                              |                       |                 | 南宋                    |                                       |                                         |                                   |                            |            |                 |                     |                   |
|                                                                                        | -                                                                                                    | 在用 商店                                    | 000000                                      | -11 测试                                                                        | IPCp                        | 2p                                                                                                    |                              |                       |                 | 商山                    |                                       |                                         |                                   |                            | 1882020284 |                 |                     |                   |
| X                                                                                      | 修改                                                                                                    | (示示)                                     |                                             |                                                                               |                             |                                                                                                    |                              |                       |                 |                       |                                       |                                         |                                   |                            | 70         | 眍               |                     |                   |
| 訪回                                                                                     | 3号 被                                                                                                    | 頻联动                                      | 3称                                          | 电译 报                                                                          | 感突型                         | 位置                                                                                                    | 緊鬱形式                         | 状态                    | 探头教里            | 探头型号                  | 探头类型                                  | 管理要终止                                   | · 肾 北                             | <ol> <li>安装日期</li> </ol>   | 7. 1       | 副器 位置           | 1 (1)               | 2 安装日             |
| 101                                                                                    |                                                                                                    |                                          |                                             |                                                                               |                             | 大厅                                                                                                    |                              |                       |                 | 纽外                    |                                       |                                         |                                   |                            | 2          |                 |                     |                   |
| 002                                                                                    |                                                                                                    |                                          |                                             |                                                                               |                             | 筋台                                                                                                    |                              |                       |                 | 红外                    |                                       |                                         |                                   |                            | 2 .        |                 |                     |                   |
|                                                                                        |                                                                                                    |                                          |                                             |                                                                               |                             |                                                                                                    |                              |                       |                 |                       |                                       |                                         |                                   |                            |            | _               |                     |                   |
| _                                                                                      |                                                                                                    |                                          |                                             |                                                                               |                             |                                                                                                    |                              |                       |                 |                       |                                       |                                         |                                   |                            |            |                 |                     |                   |
|                                                                                        |                                                                                                    |                                          |                                             |                                                                               | _                           |                                                                                                    |                              |                       |                 |                       |                                       |                                         |                                   |                            | - 1        | _               |                     | ,                 |
| 户键                                                                                     | tH                                                                                                    | 用户报警                                     | 接款机                                         | 192                                                                           | 8 8                         | 医系统                                                                                                    | 補管理                          |                       |                 |                       |                                       |                                         |                                   |                            | / 11       | -               |                     | ,                 |
| 卢波                                                                                     | 511                                                                                                    | 用户报警<br>1/9 2/                           | 接款机                                         | 14123                                                                         | 8 8                         | 医系统                                                                                                    | 祖管理                          |                       |                 |                       |                                       |                                         |                                   |                            | <u></u>    | -               |                     | ,                 |
| P#                                                                                     | 244<br>764)                                                                                                    | 用户报警<br>1/9 2/<br>报警(603                 | 掛款机<br>1107<br>前隊(110                       | 第回<br>  第回<br>  第168                                                          | 11   18<br>5(12)            | 8云系统第<br>系统(0)                                                                                                    | (根管理)                        | 一巡检用                  | (户(0)   ;       |                       | 已预处理(                                 | 0) 未预处理                                 | (764)                             | #(I)                       |            | _               |                     | ,                 |
| 户设<br>部(:<br>时日                                                                        | 26月<br>764)<br>日期                                                                                                    | 用户报警<br>1/9 2/<br>报警(683                 | 接款机<br> 107<br>  款節(to)<br>日                | 稲区<br>  敷布約<br>  敷布約                                                          | 원 ( 원<br>카(12)  <br>(用      | 8云系統<br>系统(0)<br>户名称                                                                                                    | 9個管理<br>  提醒(0)              | 巡检用<br> 接撃            | (户(0)   :<br>内容 | 裏線用户(0)               | 已预处理(c)<br>警云案                        | ○   未预处理<br>件编刊警云3                      | [(764) <mark>- 28</mark><br>4智 英别 | <mark>案(1)</mark><br> 布敷防1 |            | 2               | 防区 使用               | * 代码              |
| (戸達<br>(別)<br>(別)<br>(日)<br>(日)<br>(日)<br>(日)<br>(日)<br>(日)<br>(日)<br>(日)<br>(日)<br>(日 | 年4月<br>764)<br>日期<br>2017-                                                                                                    | 用户採題<br>1/9 2/<br>採整(coo<br>目<br>10-1 15 | 接收机<br> 107<br>  前開(109<br>日    <br> :47:58 | 第回<br>第四<br>第一<br>第一<br>第一<br>第一<br>第<br>第<br>第<br>第<br>第<br>第<br>第<br>第<br>第 | 11 8<br>方(12)<br>用<br>0 (2) | F云系統<br>系統(0)<br>戸名称<br>[1320+5]                                                                                                    | 1882日<br>  根盤(の)<br>5T2008+1 | 巡检用<br> 接撃<br>EF   巡見 | (户(0)   ;<br>内容 | 製作用户(0)               | 已持处理(c<br>警云案                         | ○ 未预处理<br>件编刊警云3                        | (764)<br>[第一章]<br>[第一章]<br>[第一章]  | (1)<br>(布敷防)<br>夏 市防       |            | 型<br> <br>  日祝餐 | <u>第回</u> 使用<br>208 | 。<br>者 代码<br>R209 |

#### 🚽 卫星地图

2

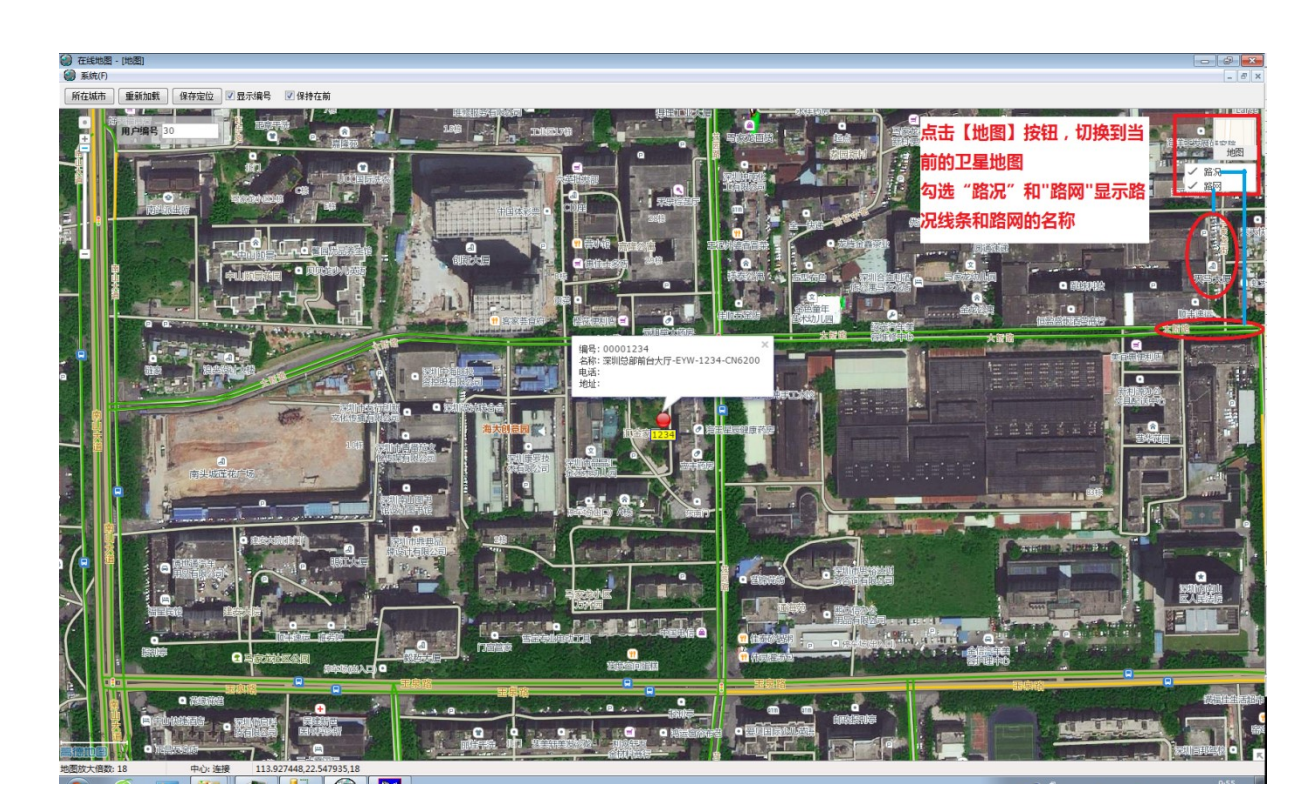

#### ♣ 输入经纬度坐标快速查询保存定位

查找框输入经度和纬度信息,可以快速查询定位;

输入查询经度和纬度+用户编号,快速查询同时保存此用户的定位;

经度和纬度之间,支持使用空格、逗号或其它符号间隔;

经纬度之间的前后顺序录入错误,系统自动纠错查询定位。

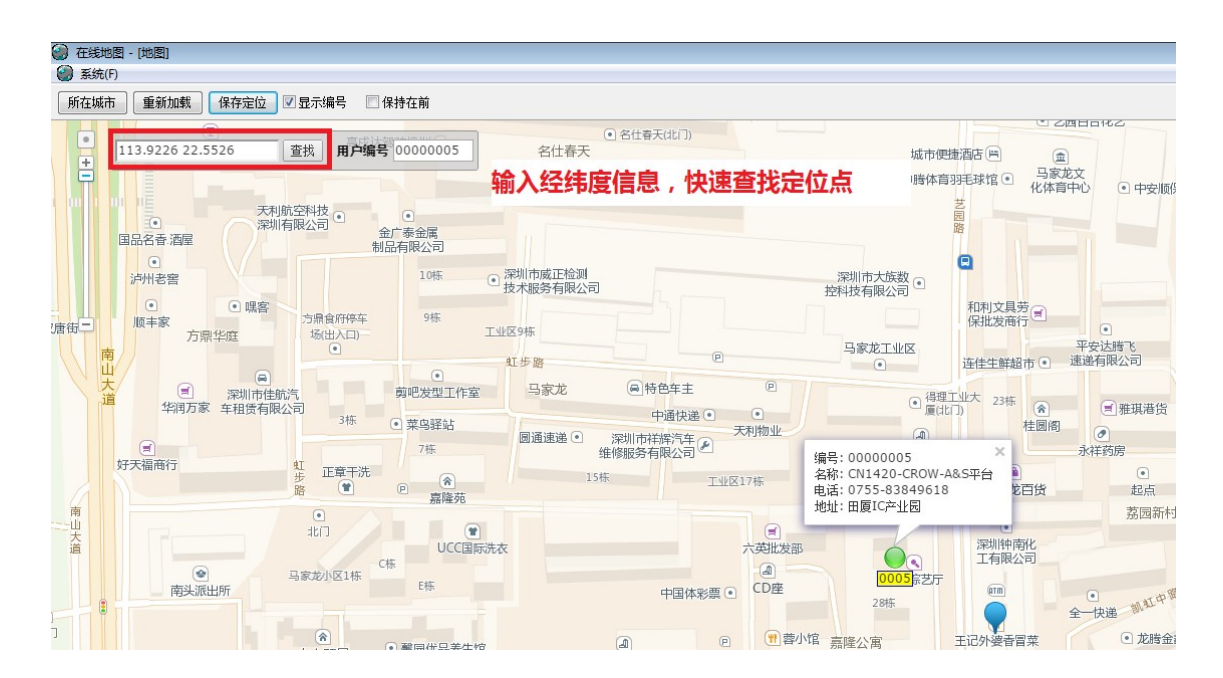

#### 根据地址快速查询定位点

输入中文地址、地址拼音、简拼都可以快速查询定位位置;

输入查询地址+用户编号,快速查询同时保存此用户的定位。

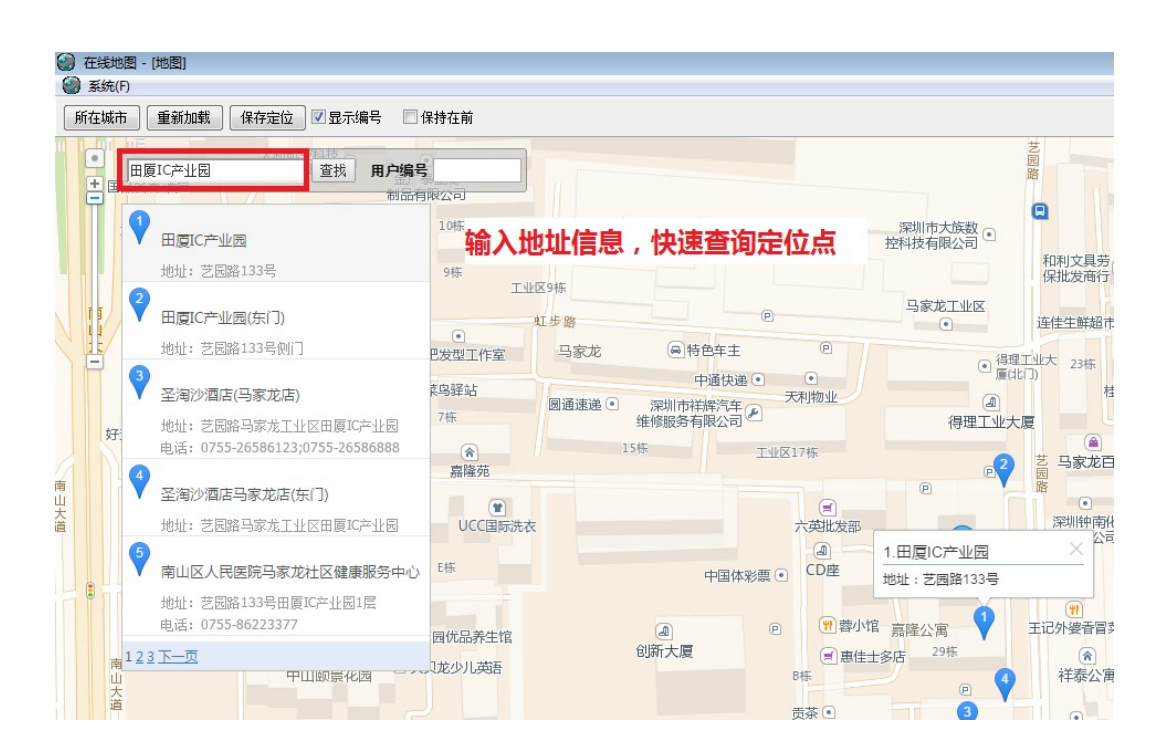

## 4、 内外网串口隔离方式联动在线地图

#### 第一步、内外网电脑串口连接

使用 23 交叉串口线,连接"外网安装有在线地图电脑"和"内网发送指令给地图的报警软件服务器或工作站电脑"。

#### 第二步、外网电脑端设置

在"**外网安装有在线地图电脑"**端,安装标准光盘里的**\其他软件\网络隔离**程序,远行隔离程序后,根据如下图所示设置。

**网络隔离服务器:**【网络通讯设置】选择"TCP 服务器模式",【隔离通讯设置】设置 COM 口和通 讯速率。

在线地图通讯设置:选择"本机"

4

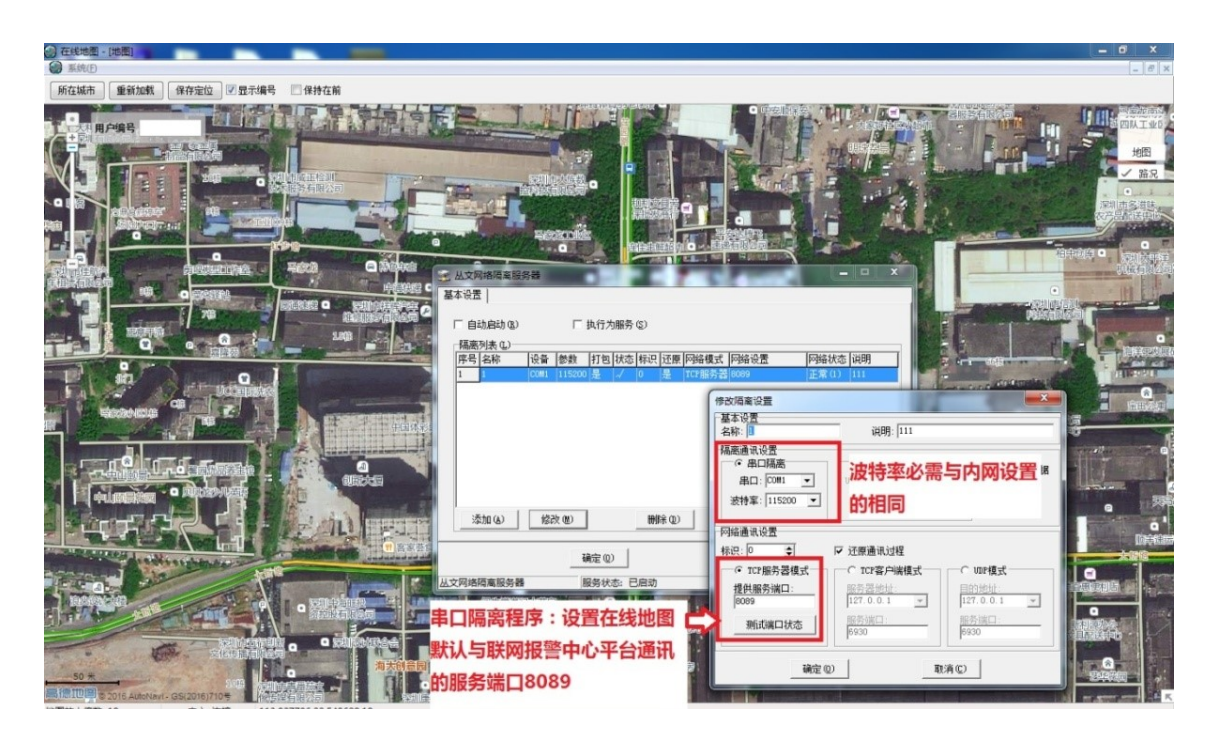

(图)外网-在线地图网络隔离端设置

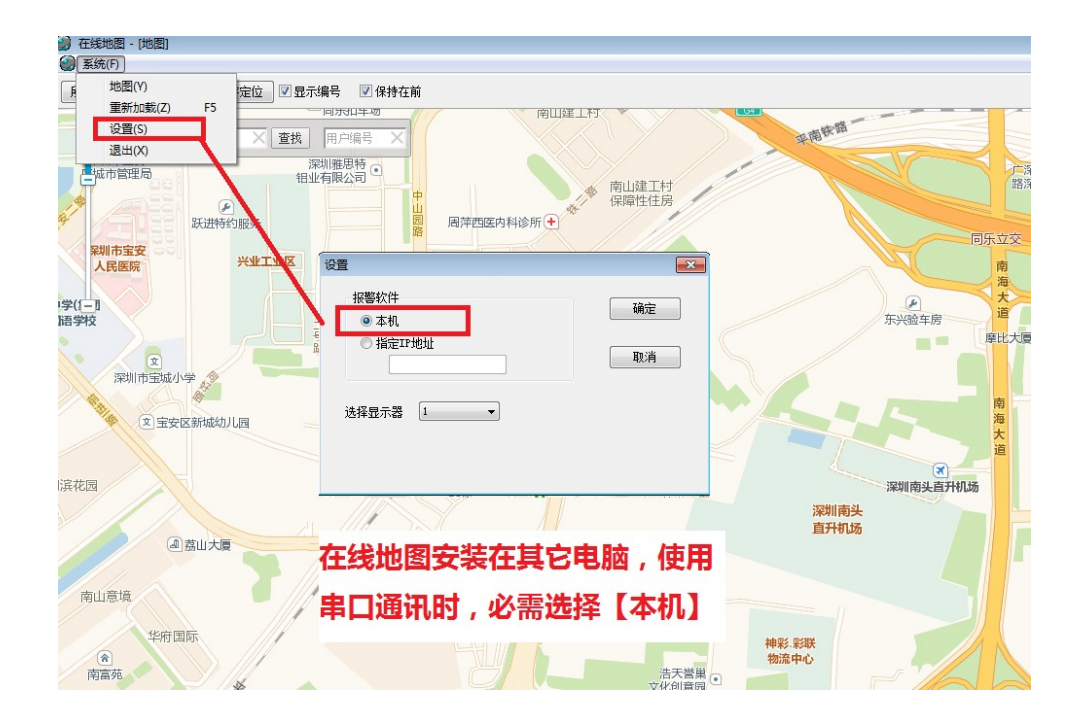

(图)外网-在线地图通讯设置

## 第三步、内网电脑端设置

在"**内网的联网报警中心服务器或工作站电脑"**端,安装标准光盘里的**\其他软件\网络隔离** 程序到发送指令给地图的电脑端,运行隔离程序后,根据如下图所示设置。

#### 网络隔离服务器:

【网络通讯设置】选择"TCP 客户端模式"并设置接警中心电脑的 IP 地址(如果安装在同一台

电脑中设置本机 IP)和 8089 通讯端口

【隔离通讯设置】设置 COM 口和通讯速率。

**与在线地图通讯设置:**启用扩展地图接口。

| ▲ 系统功能(F) 含者(V) 諸山(W) 帝助(H)                                                         |        |
|-------------------------------------------------------------------------------------|--------|
| ◎ ● ● ● ● ● ● ● ● ● ● ● ● ● ● ● ● ● ● ●                                             | 扩展地图接口 |
| 林态 一般畫                                                                              |        |
| ☞ 品用扩展地图接口                                                                          |        |
| 通信编口 1009 1                                                                         |        |
| 「自动启动扩展地图绘口图字                                                                       |        |
| 程序版在位置 ©)<br>CN在线线图 crumae ste                                                      |        |
| (佐裕君)                                                                               |        |
|                                                                                     |        |
| ,<br>「 自治会計(n)                                                                      |        |
| 「「高田山山の山」 「「「「「」」」」」                                                                |        |
|                                                                                     |        |
| 御古城軍役置 正国                                                                           |        |
| ▲● 07 <u>1</u><br>名称: [] 说明: [d                                                     |        |
| 福建和设置<br>「6 和山縣書 设置与外网隔离通 (Gartenbar                                                |        |
|                                                                                     |        |
|                                                                                     |        |
| 「添加心」「然次切」」                                                                         |        |
| 確定(1) 「「12部分器模式」「「12部分器模式」「「12部分器模式」」「12部分器模式」                                      |        |
| 山文列線版業服務署 服長状态: 日日初 福光市が第二  歴史者社は: 127.0.0.1  日日  日日  日日  日日  日日  日日  日日  日日  日日  日 |        |
|                                                                                     |        |
|                                                                                     |        |
| 未効理解等用や淡料構図器 等法系統構成管理 1度機関強ロ 確定 取得上18089                                            |        |